## Creación de una Tabla

En una base de datos, la información se almacena en varias tablas relacionadas. Para crear una tabla:

- Al abrir la base de datos por primera vez, verá una tabla en blanco en la vista Hoja de datos en la que puede agregar datos. Para agregar otra tabla, haga clic en la pestaña Crear > Tabla. Puede empezar a introducir datos en el campo (celda) vacío o pegar datos de otro origen, como un libro de Excel.
- **2.** Para cambiar el nombre de una columna (campo), haga doble clic en el encabezado de la columna y, después, escriba el nuevo nombre.
- 3. Haga clic en Archivo > Guardar.

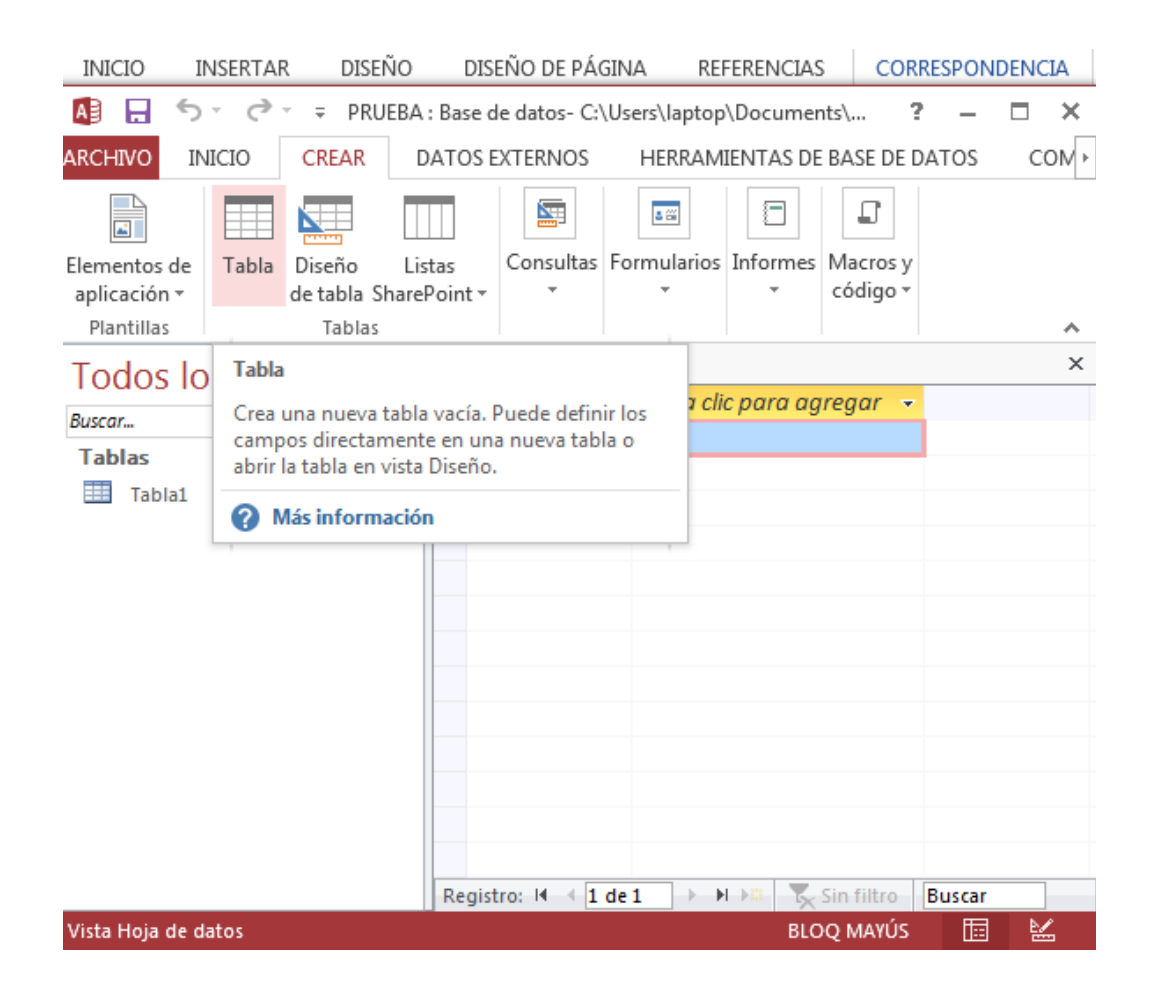

### Creación de una Tabla

#### ¿Cómo agregar columnas?

Para agregar más campos, escriba en la columna **Haga clic para agregar**.

Para desplazar una columna, haga clic en el encabezado correspondiente para seleccionarla y después arrástrela donde quiera.

#### Propiedades de tabla y campo

| •్∽ 🖑 २ tutorial-ba                          | se-de-datos-access-a        | genda - Word            |                                            | ? 📧 — 1                       | ×                                   |                                     | - 0      | X                      |                          |            |   |
|----------------------------------------------|-----------------------------|-------------------------|--------------------------------------------|-------------------------------|-------------------------------------|-------------------------------------|----------|------------------------|--------------------------|------------|---|
| INICIO INSERTAR DISEÑO -                     | DISEÑO DE RÁGINA            | REERENIC                |                                            |                               |                                     |                                     |          |                        |                          | The states |   |
| 🚺 🔒 与 · ♂ · ≠ PRUEBA:Ba                      | se de datos- C:\Users\I     | aptop\Docur             | ments\PRUEBA.accdb                         | ) (Formato de ar              | chivo                               | HERRAMIENTAS                        | 5 DE TAB | LA                     |                          | ? –        |   |
| ARCHIVO INICIO CREAR DATO                    | DS EXTERNOS HE              | RRAMIENTAS              | DE BASE DE DATOS                           | COMPLEM                       | OMPLEMENTOS CAMPOS                  |                                     |          |                        | Iniciar se               | esión 🔽    |   |
| AB 12 Si Si Si Si Si Si Si Si Si Si Si Si Si | ha y hora<br>No<br>Eliminar | 📰 Nombr                 | e y título<br>redeterminado<br>o del campo | ₫ Modi<br>fx Modi<br>abl Conf | ficar bús<br>ficar exp<br>iguraciór | rquedas<br>resión<br>n de memorando | Fo       | rmato<br>% 000 €00 →00 | Requerido Único Indizado | Validación |   |
| Vistas Agregar y elimir                      | nar                         |                         |                                            | Propiedades                   |                                     |                                     |          | Formato                | de campo                 | ~          |   |
| Todos los objet 🖻 « 📕                        | Tabla1                      | OMBBE                   |                                            | ED A D                        | llaga d                             | lie nave agreed                     |          |                        |                          |            | > |
| Buscar 🔎 🌟                                   | (Nuevo)                     | UNIDRE *                | FECHA NAC +                                | EDAD 0                        | Huyu Ci                             | ic puru ugregur                     |          |                        |                          |            |   |
| Tablas 🌣                                     | (114210)                    |                         |                                            |                               | 10 10                               |                                     |          |                        |                          |            |   |
| Tabla1                                       |                             |                         |                                            |                               | 12 <u>N</u> u                       | imero                               |          |                        |                          |            |   |
|                                              |                             |                         |                                            |                               | Mo                                  | <u>o</u> neda                       |          |                        |                          |            |   |
|                                              |                             |                         |                                            |                               | E Eeo                               | cha y hora                          |          |                        |                          |            |   |
|                                              |                             |                         |                                            |                               | ✓ <u>S</u> í/                       | No                                  |          |                        |                          |            |   |
|                                              |                             |                         |                                            |                               | ť <mark>o, B</mark> ú               | squeda y relación                   |          |                        |                          |            |   |
|                                              |                             |                         |                                            |                               | <i>Аа</i> <u>Т</u> е                | xto enriquecido                     |          |                        |                          |            |   |
|                                              |                             |                         |                                            |                               | AB Te                               | xto largo                           |          |                        |                          |            |   |
|                                              |                             |                         |                                            |                               | 0 Dat                               | tos adjunt <u>o</u> s               |          |                        |                          |            |   |
|                                              |                             |                         |                                            |                               | 😤 Hip                               | pervínculo                          |          |                        |                          |            |   |
|                                              |                             |                         |                                            |                               | Ca                                  | mpo calculado                       | +        |                        |                          |            |   |
| Re                                           | Der                         |                         |                                            |                               |                                     |                                     |          |                        |                          |            |   |
| Vista Hoja de datos                          | r ei                        | gai como <u>c</u> ampos | ·                                          |                               | BLOQ MAY                            | rús 🛅                               | 1        |                        |                          |            |   |

Las características y comportamiento de las tablas y los campos se definen y controlan mediante propiedades. Las propiedades de una tabla se establecen en la hoja de propiedades de dicha tabla; así, puede establecer la propiedad Vista predeterminada de una tabla para indicar el modo en que la tabla se va a mostrar de forma predeterminada. La propiedad de un campo define un aspecto del comportamiento del campo en cuestión. Las propiedades de campo también se pueden establecer en la vista Diseño por medio del panel Propiedades del campo. Cada campo presenta un tipo de datos que define la clase de información almacenada. Un tipo de datos pueden ser varias líneas de texto o una moneda.

# Creación de una Tabla

|                                                    | <del>ნ</del> -         | €.           | ∓ PRU  | EBA :                                                                   | Base      | de datos- ( | C:\Us                        | ers\laptop\Docu     | ments                   | \PRUEB            | 4.acc              | db (Formato de archiv | ?    | - |     | × |
|----------------------------------------------------|------------------------|--------------|--------|-------------------------------------------------------------------------|-----------|-------------|------------------------------|---------------------|-------------------------|-------------------|--------------------|-----------------------|------|---|-----|---|
| ARCHIVO                                            | CIO                    | CREA         | ٩R     | DATO                                                                    | ERNOS     | HE          | ERRAMIENTAS DE BASE DE DATOS |                     |                         |                   | COMPLEMENTOS       | CAN                   | IPOS | Г | rab |   |
| Ver Te                                             | <b>AB</b><br>exto l    | 12<br>Número | Moned  | ₽<br>2<br>1<br>1<br>1<br>1<br>1<br>1<br>1<br>1<br>1<br>1<br>1<br>1<br>1 | - ×       | Propied     | ades                         | Formato<br>\$ % ∞ € | ▼<br>▼<br>0 00<br>0 → 0 | Validad<br>de cam | ,<br>ción<br>ipo ▼ |                       |      |   |     |   |
| Vistas                                             | tas Agregar y eliminar |              |        |                                                                         |           |             |                              | Formato             |                         |                   |                    |                       |      |   |     | ~ |
| Todos los objet 🖻 « 🔳 Tabla1                       |                        |              |        |                                                                         |           |             |                              |                     |                         |                   |                    |                       |      | × |     |   |
| Buscar                                             |                        |              |        | ۵                                                                       | 4         | NOMBRE      |                              | FECHA NAC -         |                         | EDAD              | *                  | Haga clic para agrego | ir 🔻 |   |     |   |
| Tablac                                             |                        |              |        | ~                                                                       | LL        | JIS         |                              | 10/02/199           | D                       |                   | 13                 |                       |      |   |     |   |
|                                                    |                        |              |        | ANA                                                                     |           | 05/11/198   | Э                            | 12                  |                         |                   |                    |                       |      |   |     |   |
| 🛄 Tabla1                                           |                        |              | RUFINO |                                                                         | 10/01/198 | 5           | 27                           |                     |                         |                   |                    |                       |      |   |     |   |
|                                                    |                        |              |        |                                                                         | *         |             |                              |                     |                         |                   | 0                  |                       |      |   |     |   |
|                                                    |                        |              |        |                                                                         |           |             |                              |                     |                         |                   |                    |                       |      |   |     |   |
|                                                    |                        |              |        |                                                                         |           |             |                              |                     |                         |                   |                    |                       |      |   |     |   |
|                                                    |                        |              |        |                                                                         |           |             |                              |                     |                         |                   |                    |                       |      |   |     |   |
|                                                    |                        |              |        |                                                                         |           |             |                              |                     |                         |                   |                    |                       |      |   |     |   |
|                                                    |                        |              |        |                                                                         |           |             |                              |                     |                         |                   |                    |                       |      |   |     |   |
|                                                    |                        |              |        |                                                                         |           |             |                              |                     |                         |                   |                    |                       |      |   |     |   |
| Registro: H 4 2 de 3 🕨 🕨 🌄 Sin filtro 🛛 Buscar 🛛 4 |                        |              |        |                                                                         |           |             |                              |                     |                         |                   |                    |                       |      |   |     |   |
| Vista Hoja de datos BLOQ MA                        |                        |              |        |                                                                         |           |             |                              |                     | YÚS                     |                   | ě.                 | 4                     |      |   |     |   |